## **crimson**filer

## How to Forgive a Personal Funds Candidate Loan

## Update the Loan in Crimson

\*\*The following is only a recommendation for forgiving a personal candidate loan in Crimson. For accurate information, please visit <u>www.fec.gov</u> or contact your RAD analyst.

1. On the **Treasury** Dashboard in crimson, click the action button.

2. You can either look up the vendor record for your candidate, or add a new one if you haven't already included them in Crimson.

3. The vendor should be the candidate's name and the line number should be **SA11D – Contributions** from the Candidate.

| A. Mark the transaction as a memo item by clicking and add Memo Text to explain the outstanding balance on the candidate loan has been converted to a candidate contribution. |                                        | Line Number                                                                 |                                                                                      |
|----------------------------------------------------------------------------------------------------|----------------------------------------|-----------------------------------------------------------------------------|--------------------------------------------------------------------------------------|
| 4. Mark the transaction as a memo item by clicking and add Memo Text to explain the outstanding balance on the candidate loan has been converted to a candidate contribution. |                                        | SA11D - Contributions from the Candidate                                    | · ·                                                                                  |
|                                                                                                    | 4. Mark the transac the outstanding ba | tion as a memo item by clicking<br>lance on the candidate loan has been cor | no Indicator<br>and add Memo Text to explair<br>nverted to a candidate contribution. |

| Memo Text |  |  |  |
|-----------|--|--|--|
|           |  |  |  |
|           |  |  |  |
|           |  |  |  |

Update the Loan in Schedule C – CrimsonFiler

1. Go into CrimsonFiler and go into the

|        |            | 0         |              |             |                                                   |        |            |            |                                |         |         |     |                |
|--------|------------|-----------|--------------|-------------|---------------------------------------------------|--------|------------|------------|--------------------------------|---------|---------|-----|----------------|
| Pearch |            | ч         |              |             |                                                   |        |            |            |                                |         |         |     |                |
|        | Date       | - Filed - | Filed Date * | - Form Type | <ul> <li>Form Description</li> </ul>              | ~ Type | From       | To         | <ul> <li>FEC Rpt Id</li> </ul> | Amended | ~ Amend | 1 3 | Org FEC Rpt Id |
| / 📕 +  | 09/13/2016 |           | 09/23/2016   | FORM3       | Report of Receipts and Disbursements              | TER    | 07/28/2016 | 09/23/2016 | FEC-1101233                    |         | 0       |     |                |
| / 🗙 +  | 08/05/2016 | .8        | 08/12/2016   | FORM6       | 48 Hour Notice of Contributions/Loans<br>Received |        | 07/28/2016 | 08/12/2016 | FEC-1093720                    |         | 0       |     |                |
| / 🔣 +  | 08/04/2016 |           | 08/04/2016   | FORM6       | 48 Hour Notice of Contributions/Loans<br>Received |        | 07/28/2016 | 08/04/2016 | FEC-1092518                    |         | 0       |     |                |
| / 🗙 +  | 08/04/2016 | я.        | 08/04/2016   | FORM6       | 48 Hour Notice of Contributions/Loans<br>Received |        | 07/28/2016 | 08/04/2016 | FEC-1092396                    |         | 0       |     |                |
| / 🗙 +  | 07/28/2016 |           | 08/04/2016   | FORM3       | Report of Receipts and Disbursements              | 12P    | 07/01/2016 | 07/27/2016 | FEC-1092365                    |         | 0       |     |                |
| / 🔀 +  | 07/01/2016 | 10        | 07/15/2016   | FORM3       | Report of Receipts and Disbursements              | QZ     | 64/01/2016 | 06/30/2016 | FEC-1085355                    |         | 0       |     |                |
| / 🗙 +  | 05/24/2016 |           | 05/25/2016   | FORM3       | Report of Receipts and Disbursements              | Q1     | 01/01/2016 | 03/31/2016 | FEC-1074516                    |         | 1       |     | FEC-1062176    |
| / 🔣 +  | 05/24/2016 |           | 05/24/2016   | FORM99      | Miscellaneous Text                                |        |            |            | FEC-1074333                    |         | 0       |     |                |
| / 🛛 +  | 04/05/2016 | 12        | 04/15/2016   | FORM3       | Report of Receipts and Disbursements              | Qt     | 01/01/2016 | 03/31/2016 | FEC-1062176                    |         | 0       |     |                |
| 1.000  | 02/05/2016 | a.        | 01/27/2016   | FORMI       | Statement of Organization                         |        |            |            | PAPER                          |         | 0       |     |                |

2. Either in your new Form 3 report, or in amendment to your last filed Form 3 report, go to the **Schedule C** 

|   |                  | ď         |         |       |              |          |         |          |             |   |          |            |   |                 |          |       | Export  |
|---|------------------|-----------|---------|-------|--------------|----------|---------|----------|-------------|---|----------|------------|---|-----------------|----------|-------|---------|
|   | Date ~           | Tran Id · | Line v  | Type~ | Organization | Prefix ~ | First ~ | Middle ~ | Last        | ~ | Suffix ~ | Amount     | ~ | Payment to Date | Balance  |       | street  |
| × | 02/29/2016       | SC01      | SC/10   | IND   |              |          | LELAND  |          | CHRISTENSEN |   |          | \$4,500.00 |   | \$4,500.00      | \$0.00   |       | 20 W A  |
| × | 03/31/2016       | SC01_B    | SC/10   | IND   |              |          | LELAND  |          | CHRISTENSEN |   |          | \$2,000.00 |   | \$2,000.00      | \$0.00   |       | 20 W AI |
|   | <b>) ) ) ) )</b> | • items p | er page |       |              |          |         |          | _           |   |          |            |   |                 | 1 - 2 of | 2 ite | ms (    |

- 3. Find the existing candidate loan for updating.
- 4. Update the balance to "0" then include, in the report, memo text that explains the **candidate loan originated from personal funds** and is now a **candidate contribution**.

| nedule C - Edit Loan |                                                     |                     | Can                                             |
|----------------------|-----------------------------------------------------|---------------------|-------------------------------------------------|
|                      | Le                                                  | nder                |                                                 |
| ype                  | Individual (a person)                               | Tran ld             | EXID                                            |
| rganization          |                                                     | FEC Cmte Id         |                                                 |
| refix                |                                                     | Address             | 122 Street                                      |
| rst Name             | GEORGE                                              |                     |                                                 |
| liddle Name          |                                                     | City                | City                                            |
| ast Name             | WASHINGTON                                          | State/Zip+4         | VA • 11111                                      |
| uffix                |                                                     |                     |                                                 |
|                      |                                                     |                     |                                                 |
| • Loan               | SC/10 - Debts and Obligations Owed by the Committee | Pacaist Lina        | 124 - Loope made or guaranteed by the Candidate |
| ne<br>ata Insurad    | 2/29/2016                                           | Amount              | 4500.00                                         |
| ine Incurred         |                                                     | Amount              | 4500.00                                         |
| de Date lerms        |                                                     | Payment To Date     | 4300.00                                         |
| terest nate (% APR)  | 0.00                                                | Outstanding Balance | 0.00                                            |
| emo Text             |                                                     | Memo                |                                                 |
| lection/Year         | Primary • 2016                                      | Personal Fund       | ~                                               |
| ther Election        |                                                     | Secured             | 8                                               |
| Lender Candidate     |                                                     |                     |                                                 |
| Text                 |                                                     |                     |                                                 |

5. Click Save.